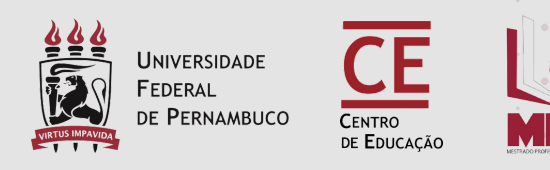

# UNIVERSIDADE FEDERAL DE PERNAMBUCO CENTRO DE EDUCAÇÃO MESTRADO PROFISSIONAL EM EDUCAÇÃO BÁSICA

# INSTRUÇÕES PARA PROCEDIMENTOS PÓS-DEFESA DE DISSERTAÇÃO

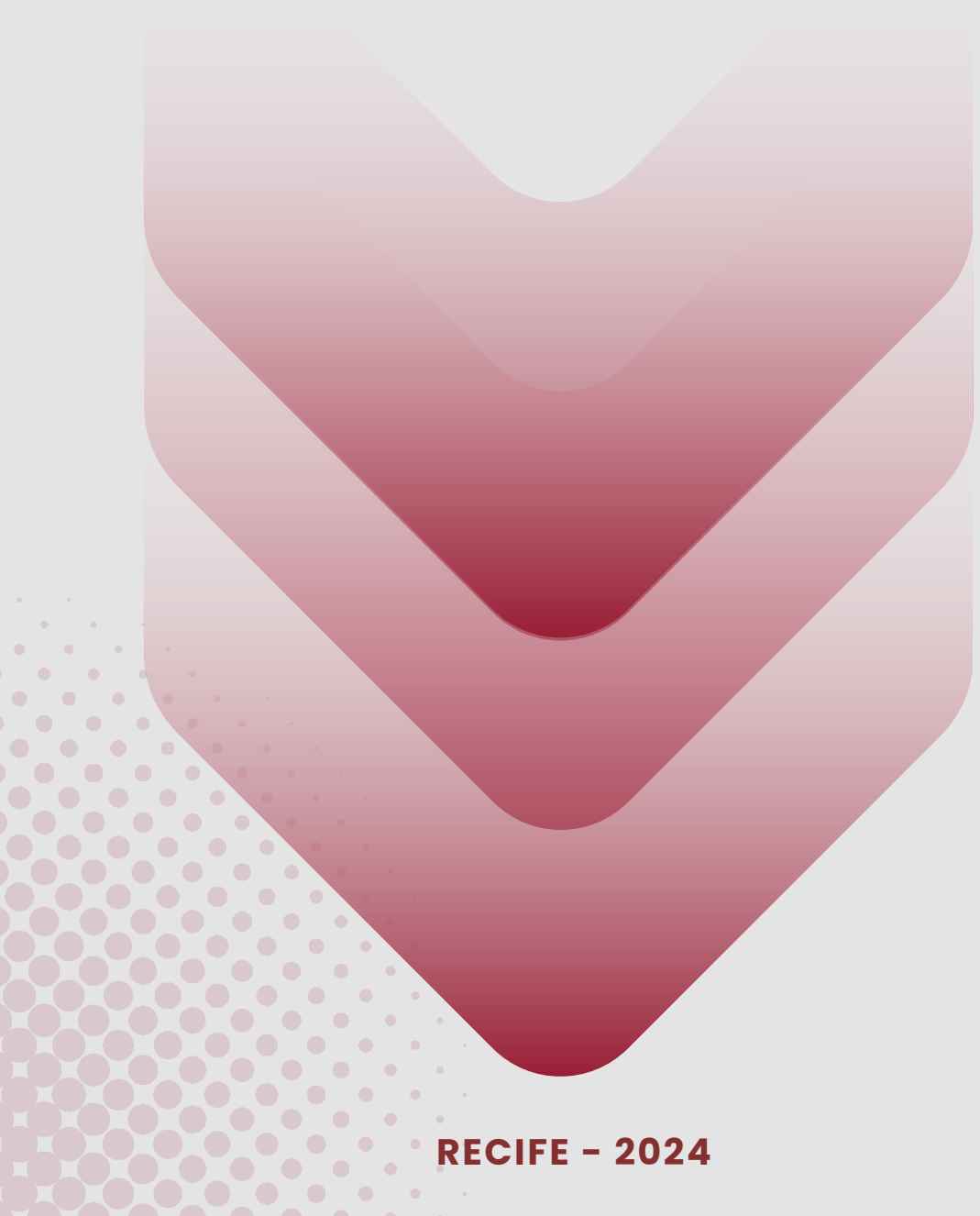

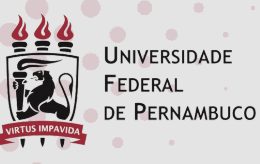

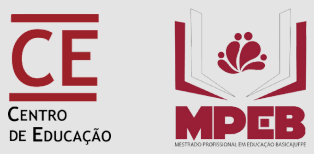

# APRESENTAÇÃO

Com a incorporação do SIGAA para solicitação de documentos e processos referentes aos Programas de Pós-Graduação, este manual apresenta as instruções para realização de procedimentos após a defesa da Dissertação de Mestrado.

Entretanto, antes de realizar os procedimentos pós-defesa no SIGAA, é necessário que o discente esteja com documentos abaixo listados:

- Ata de defesa (precisa estar com o título da versão final da dissertação);
- Dissertação corrigida pós-banca e concluída;

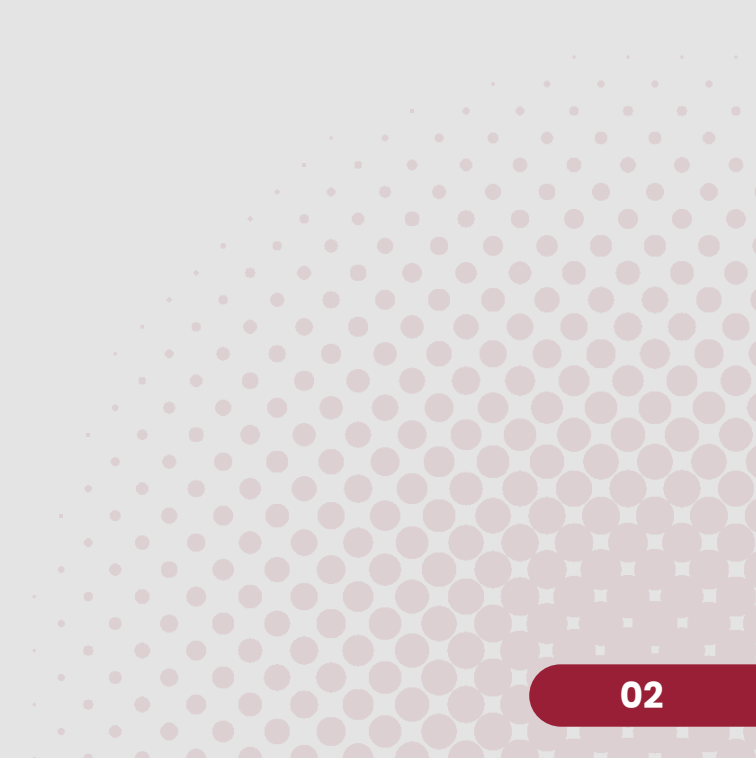

# **ETAPAS**

## Serão realizadas 10 etapas, conforme descrito abaixo.

Portal do Coordenador Stricto > Acompanhamento dos procedimentos após defesa de Tese/Dissertação

Matrícula: Discente: Programa: COORDENACAO DA POS-GRADUACAO Curso: Status: CONCLUÍDO Tipo: REGULAR

#### Caro Coordenador,

Abaixo são listados os procedimentos realizados a partir da defesa da Dissertação até a homologação do diploma do discente. Você pode acompanhar a situação de cada um deles e, quando necessário, realizar as devidas operações.

| <b>1º</b>  | Consolidação da atividade de defesa<br>Não há registro de ata de defesa ou o aluno não defendeu sua tese/dissertação.                                                      |
|------------|----------------------------------------------------------------------------------------------------|
| 2°         | SUBMISSÃO DA VERSÃO FINAL CORRIGIDA DA DISSERTAÇÃO<br>Necessário a consolidação da atividade de defesa.                                                                    |
| <b>3</b> ° | Aprovação da versão final corrigida da Dissertação<br>Necessário a submissão da versão final.                                                                              |
| 4°         | Solicitação da Ficha Catalográfica<br>Aguardando solicitação da ficha catalográfica pelo aluno.                                                                            |
| 5°         | Ressubmissão da versão final corrigida da Dissertação com Ficha Catalográfica<br>Aguardando ressubmissão do trabalho com a ficha catalográfica para revisão do orientador. |
| 6°         | Aprovação da versão final corrigida da Dissertação com Ficha Catalográfica<br>Aguardando ressubmissão do trabalho com a ficha catalográfica para revisão do orientador.    |
| <b>7°</b>  | Assinatura do termo de autorização de PUBLICAÇÃO<br>Aguardando assinatura do termo de autorização pelo aluno.                                                              |
| 8°         | Recebimento da versão final pela coordenação<br>Necessário a aprovação da versão final com ficha catalográfica pelo orientador.                                            |
| 9°         | VALIDAR DOCUMENTOS OBRIGATÓRIOS<br>Necessário a assinatura do termo de publicação pelo aluno.                                                                              |
| <b>10°</b> | Solicitação de homologação do diploma                                                                                                    |
|            |                                                                                                    |

Essa etapa será realizada pela Secretaria do Programa de Pós-Graduação por meio da declaração de informações apresentadas a partir dos documentos enviados previamente pelo discente (ata de defesa, folha de aprovação e pareceres dos membros da Banca Avaliadora).

## SUBMISSÃO DA VERSÃO FINAL CORRIGIDA DA DISSERTAÇÃO/TESE

**Essa etapa será realizada pelo discente**, que deverá submeter a versão final corrigida da Dissertação e aprovada pelo(s) Orientador(es).

Ao acessar o SIGAA, no endereço <u>https://sigaa.ufpe.br/sigaa/</u>, selecione a opção **Módulos**, conforme imagem abaixo:

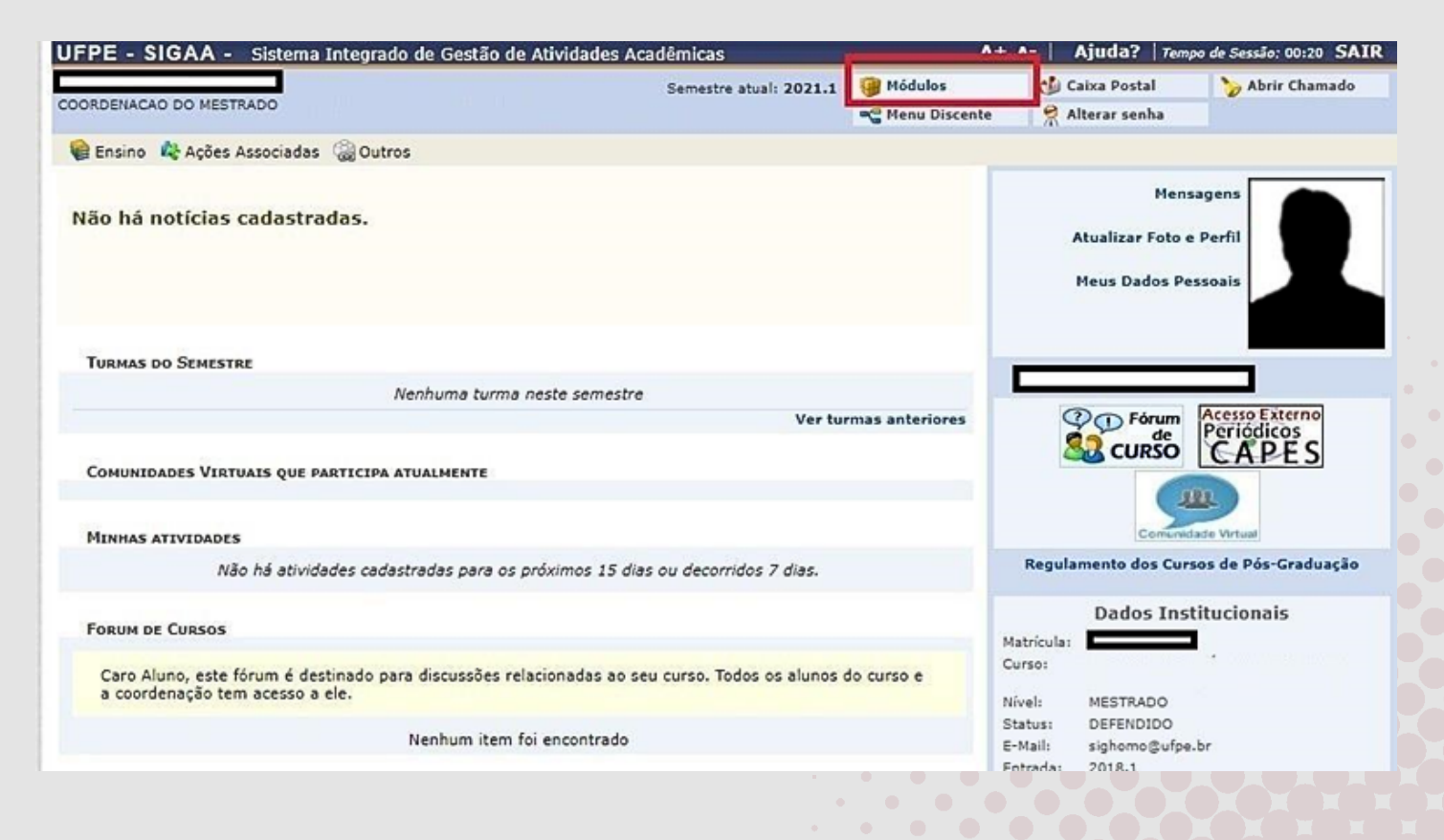

**2**°

### Na página seguinte acesse Portal do Discente:

## A tela abaixo será exibida:

| PAULA                                                                                                    | Semestre atual: 20                                                                                                    | 21.1    | i Módulos       | 🔮 Caixa Postal                                                                                                    | >> Abrir Chamado                       |
|----------------------------------------------------------------------------------------------------|----------------------------------------------------------------------------------------------------|---------|-----------------|----------------------------------------------------------------------------------------------------|----------------------------------------|
| RDENACAO DO MESTRADO                                                                                                    |                                                                                                    |         | S Menu Discente | 🔗 Alterar senha                                                                                                    |                                        |
| Ensino 😽 Ações Associadas 🏼 🖓 Out                                                                                                    | °05                                                                                                    |         |                 |                                                                                                    |                                        |
| Consultar Minhas Notas<br>Emitir Atestado de Matrícula<br>Emitir Histórico<br>Emitir Declaração de Vínculo<br>Alunos Aptos a Colar Grau<br>Matrícula On-Line<br>Cancelar Matrícula em Componentes<br>Trancamento de Vínculo<br>Produções Acadêmicas<br>Atividades de Campo<br>Calendário Acadêmico | nhuma turma neste semestre<br>Acompanhar Procedimentos após Defesa<br>Submeter Teses/Dissertações<br>Termo de Autorização | /er tur | mas anteriores  | Men<br>Atualizar Foto<br>Meus Dados Po<br>Meus Dados Po<br>Meus Dados Po<br>Meus Dados Po<br>Meus Dados Po<br>Meus Dados Po | Accesso Externo<br>Periódicos<br>CAPES |
| Consultas Gerais                                                                                                    | •                                                                                                    |         |                 | Comuni                                                                                                    | dade Virtual                           |
| Não há atividades cad                                                                                                    | astradas para os próximos 15 dias ou decorridos 7 dia                                                                     | as.     |                 | Regulamento dos Cur                                                                                                    | sos de Pós-Graduação                   |
| Forum de Cursos                                                                                                    | na discusçãos colacionadas ao cou susso. Todos os al                                                                      | unas d  |                 | Dados Ins<br>Matricula:                                                                                                    | titucionais                            |
| a coordenação tem acesso a ele.                                                                                                    |                                                                                                    | unos u  | 1               | Nivel: MESTRADO                                                                                                    |                                        |

No menu **Ensino**, e em seguida **"Produções Acadêmicas"**, selecione a opção **"submeter Teses e Dissertações"**, onde será adicionado o arquivo da versão corrigida após a defesa.

| FPE - SIGAA - Sistema Integrado de Gestá               | ão de Atividades Acadêmicas                     | A+                   | A- Ajuda? Tem  | po de Sessão: 00:24 SA |
|--------------------------------------------------------|-------------------------------------------------|----------------------|----------------|------------------------|
| PAULA<br>DRDENACAO DO MESTRADO                         | Semestre atual: 2021.1                          | 🎯 Módulos            | 付 Caixa Postal | 🏷 Abrir Chamado        |
|                                                        |                                                 | Renu Discente        | Alterar senha  |                        |
| Portal do Discente > Lista de Revisõe                  | s e Correções da Tese                           |                      |                |                        |
| Caro Discente,                                         |                                                 |                      |                |                        |
| Utilize o formulário abaixo para enviar revisões de su | ua Tese para revisão do Orientador.             |                      |                |                        |
| Abaixo do formulário estão listadas as revisões ante   | riores sendo possível baixar o arquivo versiona | do ou ver os detalhe | s da revisão.  |                        |
|                                                        |                                                 |                      |                |                        |
|                                                        | Controle de Revisão de T                        | ESE                  |                |                        |
| Matrícula:                                             |                                                 |                      |                |                        |
| Nome:                                                  | PAULA                                           |                      |                |                        |
| Curso:                                                 | E)                                              |                      |                |                        |
| Ata de Defesa: Visuali                                 | zar PDF                                         |                      |                |                        |
| DADOS DA REVISÃO 1                                     |                                                 |                      |                |                        |
| Arquivo Corrigido 😭 Escolh                             | er arquivo                                      |                      |                |                        |
| Título da Versão: 🛊 Dissert                            | ação Mestrado corrigida                         |                      |                |                        |
|                                                        |                                                 |                      |                |                        |
| Observação:                                            |                                                 |                      |                |                        |
|                                                        |                                                 |                      | // ?           |                        |
|                                                        | Cadastrar Cancelar                              |                      |                |                        |
|                                                        | * Campos de preenchimento obrigató              | rio.                 |                |                        |

Neste formulário, selecione o arquivo com a Tese ou Dissertação corrigida na opção **"Escolher arquivo"**, em seguida dê um Título a esta nova versão. Ao final do campo Observação clique em **"Cadastrar"**. Após este envio o trabalho ficará pendente de avaliação do orientador, podendo ser: Retornado para **Adequação** ou **Aprovado**. Se for retornado para adequação, deverão ser realizadas correções necessárias e repetidos os passos acima até sua Aprovação.

#### **3**°

# APROVAÇÃO DA VERSÃO FINAL CORRIGIDA DA DISSERTAÇÃO/TESE (ETAPA REALIZADA PELO ORIENTADOR)

**Essa etapa será realizada pelo docente orientador**, que deverá apreciar e avaliar a versão final corrigida da Dissertação e submetida pelo discente.

Ao acessar o SIGAA, no portal de **módulos** (caso apareça) clique no ícone **"Portal do Docente Stricto Sensu".** 

No portal do Docente, coloque o mouse em cima do nome "Ensino", vá em "Orientações Pós-Graduação" e clique em "Meus Orientandos".

| RLA Alterar vinculo                                  | Semestre atual: 2009.1             |                              |                 | 🮯 Módulos<br>🛫 Menu Docente |             | Caixa Post                     | al                                                                        | > Abrir Chamado        |
|------------------------------------------------------|------------------------------------|------------------------------|-----------------|-----------------------------|-------------|--------------------------------|---------------------------------------------------------------------------|------------------------|
|                                                      |                                    |                              | e 🔗 Alterar ser |                             |             | sha                            |                                                                           |                        |
| 🖹 Ensino 🌏 Pesquisa 🧇 Extensão  🏘 Ações Integrada    | as 🗋 Convê                         | nios 📑 Bibliote              | ca 🗾 Produ      | ução In                     | telectual 1 | Ambientes Virtuai              | s 🚇 Out                                                                   | ros                    |
| Orientação Acadêmica - Graduação                     |                                    |                              |                 |                             |             | Minha                          | Managa                                                                    |                        |
| Orientações Pós-Graduação                            | Meus Orientandos                   |                              |                 |                             |             | Plinnas Mensagens              |                                                                           |                        |
| Estágios                                             | Analizar Solicitaçãos de Matricula |                              |                 |                             |             |                                | Trocar Fe                                                                 | oto                    |
| PAP                                                  | Confirmar Trancamentos             |                              |                 |                             |             | Editar Dados do Sit            | ditar Dados do Site Pessoal do                                            |                        |
| Turmas                                               | Bancas                             |                              |                 |                             |             | Docente                        |                                                                           |                        |
| Projetos                                             |                                    |                              |                 |                             |             | Ver Agenda                     | das Turn                                                                  | las                    |
| Avaliação Institucional                              |                                    |                              |                 |                             |             |                                |                                                                           |                        |
| Lançar Faltas e Consolidar Série                     | Ch Total<br>/ CHD*                 | Horário                      | Alunos**        |                             | Chat        | Sua pági                       | na pesso                                                                  | al do SIGAA            |
| Consultas                                            |                                    |                              |                 |                             |             |                                |                                                                           |                        |
| Solicitar Compra de Livros para a Biblioteca         |                                    |                              |                 | -                           | -           | Periódicos CAPE                | s                                                                         | Ofícios Eletrônicos    |
| Atividades de Campo                                  | 80/80                              | 2M12                         | 30 / 30         | 9                           | 10          |                                |                                                                           |                        |
| Fórum de Cursos                                      | 80 / 80                            | 5M34                         | 30 / 30         | 9                           | 0           | Fórum Docente                  |                                                                           |                        |
| Forum Docente                                        |                                    |                              |                 |                             |             | Regulamento                    | dos Curs                                                                  | os de Graduação        |
| Declaração de Disciplinas Ministradas                |                                    | 2M12 3M1                     |                 |                             | G           | Calen                          | dário Univ                                                                | ersitário              |
| Planos de Docência Assistida                         | 60 / 60                            | (01/03/2020 -<br>30/06/2020) | 0/10            | 4                           | 10          | Da                             | Regulamento dos Cursos de Gr<br>Calendário Universitári<br>Dados Pessoais |                        |
| Declaração de Participação em Banca de Graduação     |                                    |                              |                 |                             |             | Siape:                         | Deere                                                                     |                        |
| 019 Local: SALA B 15 DO CE E SALA DE INGLÊS          | 120 /<br>120                       | 3M12 5M5                     | 30 / 30         | 9                           | Ø           | Titulação:<br>Regime Trabalho: | MESTI                                                                     | RADO<br>acão Exclusiva |
| E181 - LÍNGUA ESTRANGEIRA - T8 B (ABERTA)            |                                    |                              |                 |                             |             | E-mail:                        |                                                                           |                        |
| 019 Local: SALA DE INGLÊS E DO 8B CAp                | 120 /                              | 3M34 5M6                     | 30 / 30         | 9                           | \$          |                                |                                                                           |                        |
| E191 - LÍNGUA ESTRANGEIRA - T9 B (ABERTA)            |                                    |                              |                 |                             |             |                                |                                                                           |                        |
| 019 Local: SALA 110 NIATE CFCH/CCSA E SALA DE INGLÊS | 120 /                              | 2M56 5T3                     | 30 / 30         | 9                           | Ø           |                                |                                                                           |                        |

Nesta tela aparecerão todos os discentes na qual o docente realiza orientações. Haverá vários ícones de ações (junto com suas descrições) que você pode ajudar a executar várias funcionalidades. Clique no ícone de **"Revisar Tese/Dissertação"** do orientando que defendeu e cuja tese ou dissertação desejar revisar.

| A     | A/te                  | rar vín    | culo      |                    | Semestre atual: 2009.1                             | 🞯 Módulos                            | 🕼 Caixa Postal | >> Abrir Chamado                                                                                                    |
|-------|-----------------------|------------|-----------|--------------------|----------------------------------------------------|--------------------------------------|----------------|----------------------------------------------------------------------------------------------------|
|       |                       |            |           |                    |                                                    | - Menu Docente                       | Alterar senha  |                                                                                                    |
| ORTAL | DO DOCENTE            | > OR       | IENTAÇÕES | DE PÓS-GRADUAÇÃ    | 0                                                  |                                      |                |                                                                                                    |
|       |                       |            | as: Deta  | lhes do Discente 📕 | : Visualizar Histórico 🔍<br>Banca 📝: Revisar Tese, | : Visualizar Orienta<br>/Dissertação | ções Dadas     |                                                                                                    |
|       | -                     | -          |           |                    | LISTA DE ORIENTANDOS                               |                                      |                |                                                                                                    |
|       | Status do<br>Discente |            | Discente  |                    |                                                    |                                      |                |                                                                                                    |
|       | MESTRADO              | )          |           |                    |                                                    |                                      |                | and the second second se |
|       | ATIVO                 | <b>m</b> 2 | 2018:     | - MARILIA          |                                                    |                                      |                | , 🖈 🖉                                                                                                    |
|       | ATIVO                 | -          | 2018      | - VERONYCA         |                                                    |                                      |                | . 2 2                                                                                                    |
|       | DEFENDIDO             | <b>a</b> E | 2018:     | - EDERSON          |                                                    |                                      |                | 2 1                                                                                                    |
|       | DEFENDIDO             | .#1]       | 2018      | - RENAN            |                                                    |                                      |                | 2                                                                                                    |
|       | DEFENDIDO             | -          | 2018      | - SERGIO           |                                                    |                                      |                | , 🔊 🖉 Revisar Tese/Dissertaç                                                                                                    |
|       |                       |            |           | Li                 | STA DE CO-ORIENTANDOS                              |                                      |                |                                                                                                    |
|       |                       | Disce      | ente      |                    |                                                    |                                      |                |                                                                                                    |
|       |                       |            |           |                    |                                                    |                                      |                | 1000                                                                                                    |

Nesta tela serão incluídas as informações do parecer que a dissertação ou tese terá. Detalhes se encontram descritos no fundo amarelo.

Em Status, deverá ser escolhida entre as 2 situações: **Aprovado** ou **Retornado Para Adequação** de acordo com a avaliação realizada. Em Observações poderá ser incluído algum comentário sobre o status de aprovação.

| PORTAL D    | O DOCENTE > LIS         | TA DE REVISÕES E CORREÇÕES DA DISSE              | RTAÇÃO                                                    |                     |   |
|-------------|-------------------------|--------------------------------------------------|-----------------------------------------------------------|---------------------|---|
| Prezado(a)  | orientador(a),          |                                                  |                                                           |                     |   |
| Indique aba | ixo se a versão final d | o Trabalho de Conclusão está com a ficha catalog | ráfica. Caso a ficha esteja presente, escolha o status AF | ROVADA. Caso a fich | a |
| Abaixo do f | ormulário estão listada | as revisões anteriores sendo possível baixar o a | arquivo versionado ou ver os detalhes da revisão.         |                     |   |
| Abdike de l |                         |                                                  |                                                           |                     |   |
|             |                         | CONTROLE DE REVIS                                | ÃO DE DISSERTAÇÃO                                         |                     |   |
|             | 1                       | Matrícula:                                       |                                                           |                     |   |
|             |                         | Nome:                                            |                                                           |                     |   |
|             |                         | Curso:                                           |                                                           |                     |   |
|             | Ata d                   | e Defesa: Visualizar PDF                         |                                                           |                     |   |
| DADO        | S DA REVISÃO            |                                                  |                                                           |                     |   |
|             | Últim                   | a Versão: Baixar a versão 📃                      |                                                           |                     |   |
|             | $\rightarrow$           | Status: * RETORNADO PARA ADEQUAÇÃO V             |                                                           |                     |   |
|             |                         | RETORNADO PARA ADEQUAÇÃO                         |                                                           |                     |   |
|             |                         | APROVADA                                         |                                                           |                     |   |
|             |                         |                                                  |                                                           | [7]                 |   |
|             |                         | Cadadaas                                         | Voltas                                                    |                     |   |
|             |                         | Caudastrar                                       | chimento obrigatório                                      |                     |   |
|             |                         |                                                  |                                                           |                     |   |
|             |                         | 📃: Ver Arquivo                                   | : Visualizar Detalhes                                     |                     |   |
|             |                         | HISTÓRICO                                        | DE REVISÕES                                               |                     |   |
| • Revisão   | Data Envio              | Resumo da Revisão                                | Status                                                    | Data Revisão        |   |
|             | 25/05/2021 22:34        | Sistemas interdisciplinares teste processo       | SUBMETIDO PARA REVISÃO DO ORIENTADOR                      |                     |   |
|             |                         |                                                  |                                                           |                     |   |

Finalizado o preenchimento, se o status for **"Aprovado"**, o botão **"Cadastrar"** mudará de nome para **"Aprovar Versão"**. Caso não, continuará o botão **"Cadastrar"**.

OBS: Caso o Orientador (docente) já tenha dado um parecer favorável para o discente (visualizado na parte inferior da tela, em **"Histórico de Revisões"**), essa funcionalidade só permitirá ao Gestor Stricto Sensu solicitar **"Retorno Para Adequação"**. Neste caso, para o gestor não será necessário um novo parecer.

Ao finalizar o procedimento, a mensagem **"Revisão cadastrado(a) com sucesso"** será exibida na parte superior da tela.

# SOLICITAÇÃO DA FICHA CATALOGRÁFICA

**4**°

Procedimento desconsiderado no SIGAA devido ao módulo de biblioteca estar inativo. O discente deve contatar a biblioteca setorial para realizar essa etapa.

O discente deve enviar mensagem e anexo com a ata de defesa com as mesmas informações da versão corrigida e final da dissertação para (inclusive o título) para o email da biblioteca <u>bibccs.ficha@ufpe.br</u>

Ex: "Boa tarde! Encaminho a dissertação e a ata de defesa para avaliação e solicitação da ficha catalográfica. Obrigado!"

Após todas as correções solicitadas pela biblioteca, o discente receberá a ficha catalográfica, a qual deve ser anexada na página em branco reservada para este fim na versão final da dissertação. Além disso, receberá o **TERMO DE DEPÓSITO** por email, junto à ficha, para ser assinado e usado posteriormente nas **etapas 7 e 9.** 

# RESSUBMISSÃO DA VERSÃO FINAL CORRIGIDA DA DISSERTAÇÃO COM FICHA CATALOGRÁFICA

O discente deve inserir a dissertação com a versão final (já contendo a ficha catalográfica!). OBS: Antes de anexar a dissertação, observar se é mesmo a versão contendo a ficha catalográfica para evitar interrupções e atrasos no processo.

# 6°

**5°** 

# APROVAÇÃO DA VERSÃO FINAL CORRIGIDA DA DISSERTAÇÃO COM FICHA CATALOGRÁFICA

Esta etapa cabe à secretaria acadêmica do mestrado para conferência da versão final da dissertação com a ficha catalográfica incluída.

# 7° ASSINATURA DO TERMO DE AUTORIZAÇÃO DE PUBLICAÇÃO

Essa etapa será realizada pelo discente, que após aprovação da versão final da Dissertação, deverá assinar o Termo de Autorização de Publicação marcando no campo.

**8°** 

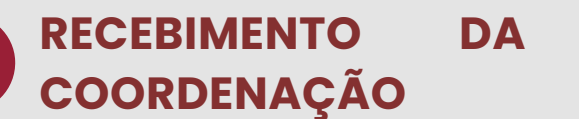

VERSÃO

NAL PEL/

Essa etapa será realizada pela Secretaria do programa.

# VALIDAR/INSERIR DOCUMENTOS OBRIGATÓRIOS

O discente deve anexar todos os documentos solicitados pelo sistema, incluindo a DECLARAÇÃO DE DEPÓSITO NA BDTD E NADA CONSTA (esta deve ser solicitada via e-mail para o repositório: <u>deposito.bdtd@ufpe.br</u>.

No email deve constar:

1.A versão final da dissertação com a ficha catalográfica;

2.Ata de defesa da dissertação (a mesma enviada à biblioteca, incluindo errata se houver,

3.0 nada consta de empréstimo de livro pela biblioteca, conseguido entrando no sistema Meu Bergamum da biblioteca (dúvidas: daap.bc@ufpe.br);

4. Termo de autorização assinado)

**10°** SOLICITAÇÃO DE HOMOLOGAÇÃO DO DIPLOMA

Etapa realizada pela secretaria do programa.

OBS:

Após a conclusão das 10 etapas, aguarde a emissão do diploma.

Nos trâmites normais, o processo pode durar de 6 a 9 meses.

AV. DA ARQUITETURA, S/N - CIDADE UNIVERSITÁRIA - CENTRO DE EDUCAÇÃO RECIFE/PE - CEP 50740-550 RECIFE/PE-BRASIL E-MAIL: MPEB.CE@UFPE.BR - SITE: WWW.UFPE.BR/MPEB

**9**°